## Cara menjalankan program pada **"APLIKASI VISUALISASI** MUSIK TRADISIONAL GONG DAN GENDANG DARI KABUPATEN MANGGARAI TENGAH FLORES NTT"

- 1. Install software pendukung Adobe Flash Profesional CS6 beserta crack nya.
- 2. Buka folder VISUALISASI GONG DAN GENDANG, klik double file Visualisasi\_Gong\_Gendang.fla, seperti pada gambar berikut :

| 🐌 video                        | 8/14/2016 12:53 PM | File folder        |            |
|--------------------------------|--------------------|--------------------|------------|
| Non-App                        | 8/7/2016 2:06 AM   | PNG image          | 47 KB      |
| textLayout_2.0.0.232           | 3/30/2012 4:19 PM  | Flash SWZ File     | 183 KB     |
| 🖬 Visualisasi_Gong_Gendang     | 8/25/2016 11:49 AM | Flash Document     | 116,476 KB |
| 😼 Visualisasi_Gong_Gendang     | 8/4/2016 12:04 AM  | Personal Informati | 2 KB       |
| 📝 Visualisasi_Gong_Gendang     | 8/25/2016 1:12 PM  | Shockwave Flash    | 1,678 KB   |
| 📄 Visualisasi_Gong_Gendang-app | 8/23/2016 7:47 PM  | XML Document       | 2 KB       |

3. Setelah masuk di tool adobe flash professional CS6 klik file, pilih publish preview dan pilih flash maka aplikasi akan berjalan seperti pada gambar berikut :

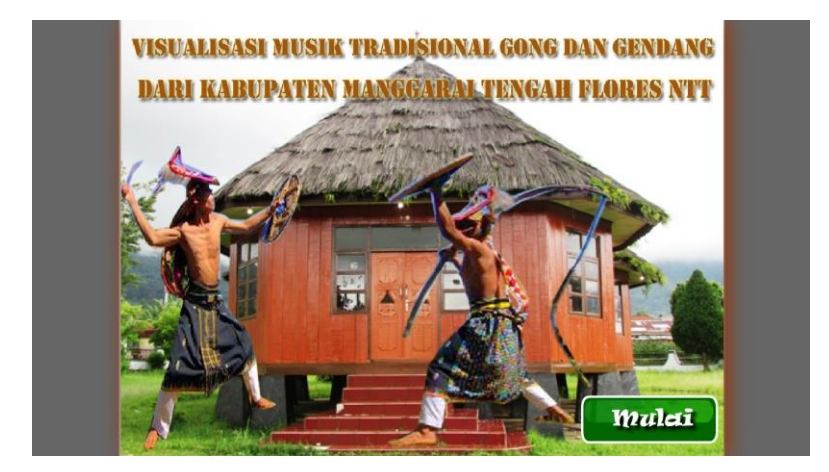